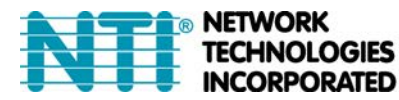

NETWORK 1275 Danner Dr Tel:330-562-7070 TECHNOLOGIES Aurora, OH 44202 Fax:330-562-1999 INCORPORATED www.networktechinc.com

# HD-ENC-H264 H.264 HDMI Video Encoder

**Operation Manual** 

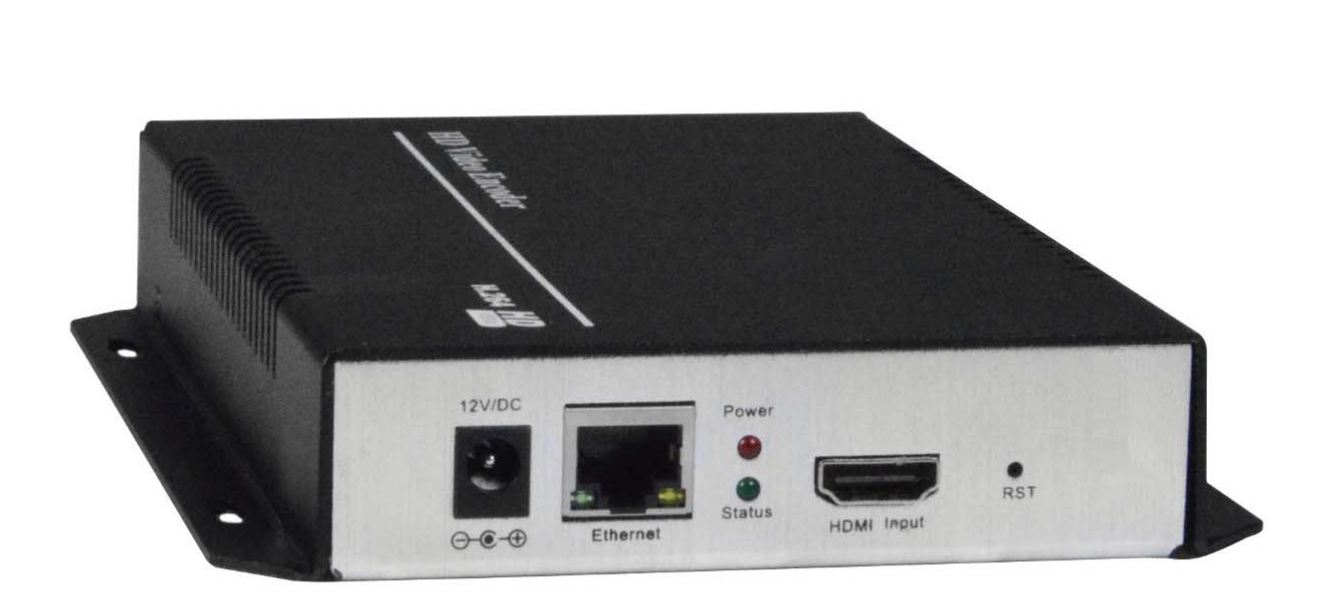

### TRADEMARK

The NTI logo is a registered trademark of Network Technologies Inc in the U.S. and other countries. All other brand names and trademarks or registered trademarks are the property of their respective owners.

#### COPYRIGHT

Copyright © 2018-2024 by Network Technologies Inc. All rights reserved. No part of this publication may be reproduced, stored in a retrieval system, or transmitted, in any form or by any means, electronic, mechanical, photocopying, recording, or otherwise, without the prior written consent of Network Technologies Inc, 1275 Danner Drive, Aurora, Ohio 44202.

#### CHANGES

The material in this guide is for information only and is subject to change without notice. Network Technologies Inc reserves the right to make changes in the product design without reservation and without notification to its users.

## INTRODUCTION

The H.264 HDMI Video Encoder streams 1080p video from an HDMI video source to a media streaming server (Wowza, Xtreme Codes, Nginx, etc) or online live broadcast platform (YouTube Live, FaceBook Live, IBM Cloud Video (Ustream), etc) over IP in real time. It encodes video using H.264 compression and AAC/MP3 audio.

## Features:

- Accepts 1080p HD video at 60 frames per second and produces IP streams that can be sent on a standard Ethernet cable.
- Encode the same HDMI video source in two different formats and resolutions unicast and multicast.
- Supports RTMP, RTSP, UDP, HTTP, HLS, FLV and ONVIF protocols
- Compatible with most Internet live broadcast platforms, such as YouTube Live, Facebook Live, Twitter Live, Twitch, and IBM Upstream.
- Broadcast to SmartTVs using a media streaming sever, such as Wowza, Xtreme Codes, Nginx, etc.
- Easy-to-use HTTP-based web interface.
  - Modify network and video quality settings such as IP address, bit rate, and fps.
- Add text and logos to the video stream.
- Supports 100Base-T Ethernet connection.
- Linux inside.
- Ideal solution for many applications, including:
  - o Digital signage
  - o IPTV/SmartTV
  - o Hotel TV systems
  - o Live broadcast
  - o Classrooms teaching online
  - o IP video surveillance
  - o Video conference

Factory Default Settings: IP: 192.168.1.168 Username and Password: admin

When you first login, if the display is in Chinese, select English (lowermost choice) from the pull down menu located at the top right of the window.

Upon Initial Login to the User Interface through your browser, you will be provided with a Status Display providing the following information:

Input Status : shows the type of input signals that are attached
Running Time: Indicates how long the Encoder has been connected to the Input Source
CPU Usage: Typically 25% (if this value is more than 85%, there may be an excess drain on the resources of the source)
Input Size: 1920x1080p@60Hz (Default configuration for the source)
Collected Video Frames: 65116 (Indicates how many frames of video have been encoded from the source)
Lost Video Frames: Indicates how many frames have dropped by the encoder
Audio Sample Rate: 48000

## **Network Settings:**

Click on the "Network Settings" tab to view the current network settings and MAC address for the Encoder.

| Internet access |                   |
|-----------------|-------------------|
| DHCP :          | Disable 🔻         |
| IP:             | 192.168.1.168     |
| Netmask:        | 255.255.255.0     |
| Gateway:        | 192.168.1.1       |
| MAC:            | 00:13:14:15:3C:F0 |

| DNS  |            |             |           |
|------|------------|-------------|-----------|
|      |            |             |           |
|      | DNS1:      | 192.168.1.1 |           |
|      | DNS2:      | 8.8.8.8     |           |
|      |            |             |           |
|      |            |             |           |
| PORT |            |             |           |
|      |            |             |           |
|      | HTTP Port: | 8080        | [1-65500] |
|      | RTSP Port: | 8554        | [1-65500] |
|      |            | Set up      |           |

Be sure to enter the proper DNS server and Gateway address internet and stream video to your desired destination.

Be sure to enter the proper DNS server and Gateway address. Otherwise the Encoder will not be able to connect with the

To set the destination, configure the video settings for one or more Mainstream addresses:

| Main stream       |                                           |             |
|-------------------|-------------------------------------------|-------------|
|                   |                                           |             |
| FPS:              | 30                                        | [5-60]      |
| GOP :             | 30                                        | [5-300]     |
| Bitrate(kbit):    | 3500                                      | [32-32000]  |
| Encoded size:     | 1920x1080 •                               |             |
| H.264 Level:      | high profile                              |             |
| Bitrate control:  | vbr 🔻                                     |             |
| MIN_QP:           | 5                                         | [1-35]      |
| MAX_QP:           | 42                                        | (MIN_QP-50] |
| TS URL:           | /0.ts                                     | Disable ▼   |
| HLS URL:          | /0.m3u8                                   | Disable ▼   |
| FLV URL:          | /0.flv                                    | Disable ▼   |
| RTSP URL:         | /0                                        | Disable ▼   |
| Multicast IP:     | 238.0.0.1                                 | Disable ▼   |
| Multicast port:   | 1234                                      | [1-65535]   |
| RTMP PUBLISH URL: | rtmp://192.168.1.50/live/1                | Enable •    |
|                   | rtmp://ip/xxx/xxx or rtmp://user:pass@ip/ | /xxx/xxx    |
|                   | Set up                                    |             |

| Field            | Description                                                                                                    |
|------------------|----------------------------------------------------------------------------------------------------|
| FPS              | Max. is 60fps, but when input is 1080i, fps will be halved (for deinterlacing)                                                                                                    |
| GOP              | Group of pictures (recommend using the same value as the FPS)                                                                                                    |
| BITRATE (kbit)   | Value depends on the video quality needed (suggestions:                                                                                                    |
|                  | 1080p@3500kbs, 720p@2800kbs, SD@1500kbs)                                                                                                    |
| Encoded size     | Encoded Output Resolution.                                                                                                    |
| H.264 Level:     | Profile-baseline / main / high Profile                                                                                                    |
|                  | High Profile is recommended                                                                                                    |
| Bitrate control: | Vbr (Variable Bitrate) or Cbr (Constant bitrate)                                                                                                    |
| MIN_QP           | Minimum Quantization Parameter (Typically between 1-35) The larger the value, the more stable the bandwidth will be, but video quality will decrease. Recommend using the default value (5)) |
| MAX_QP           | Maximum allowable is 50, default is 42                                                                                                    |

|                  | /0 to       | Solast to Epoble or Disable                               |
|------------------|-------------|-----------------------------------------------------------|
| 13 UKL           | /0.15       | Select to Enable of Disable                               |
| HLS URL          | /0.m3u8     | Select to Enable or Disable                               |
| FLV URL          | /0.flv      | Select to Enable or Disable                               |
| RTSP URL         | /0          | Select to Enable or Disable                               |
| Multicast IP     | 238.0.0.1   | Select to Enable or Disable                               |
| Multicast port   | Port to use | for multicasting video/audio (1-65535)                    |
| RTMP PUBLISH URL | Address of  | the real time media player to broadcast encoded video to. |

## **RTMP Settings:**

Wowza- rtmp://serverIP:port/Application/stream name

i.e. - rtmp://192.168.1.50P:1935/live/oupree

Xtream Codes- on its panel, write address as rtmp://127.0.0.1:8001/live/stream name

OSD- to display the transparent logo, set the background color as 0xF1F1F1 or R-177 G-204 B-233,

See examples on pages 7 and 8.

## **Audio Encoding Settings:**

Generally, leave these set at the default (as shown below), but if you feel comfortable changing the settings, set as needed.

| Audio encoder                       |                                      |               |
|-------------------------------------|--------------------------------------|---------------|
| Samplerate:<br>Encoder:<br>Bitrate: | 44100 •<br>AAC+ •<br>48000<br>Set up | [24000~48000] |
| ONVIF Audio                         |                                      |               |
| G711A Over<br>RTSP:                 |                                      |               |
| Disable                             | •                                    |               |
| Set up                              |                                      |               |

If Wowza requires Source Authentication, the source is username **oupree**, password is **123456**, so the address will be: rtmp://oupree:123456@192.168.1.50P:1935/live/oupree

## **System Settings:**

In this window you can change the password if desired.

| Old password:                                                                  |                   |                  |              | Syster | n Settin | gs — |  |
|--------------------------------------------------------------------------------|-------------------|------------------|--------------|--------|----------|------|--|
| 01d password:       New password:       Confirm password:         Modification | ange password     | e password       |              |        |          |      |  |
| New password:<br>Confirm password:<br>Modification                             | Old password:     | Old password:    |              |        |          |      |  |
| Confirm password:<br>Modification                                              | New password:     | New password:    |              |        |          |      |  |
| Modification                                                                   | Confirm password: | onfirm password: |              |        |          |      |  |
|                                                                                |                   |                  | Modification |        |          |      |  |
|                                                                                |                   |                  |              |        |          |      |  |

The Advanced settings (right) are provided to give the expert user significant control over how the streamed content is managed.

| video only.                  |                        |              |
|------------------------------|------------------------|--------------|
| Audio Only:                  | Disable 💌              |              |
| lls Splitter Time(s):        | 10                     | [3-20]       |
| Hls Number:                  | 5                      | [3-20]       |
| TS muxer:                    | Compatible with FFMPEG |              |
| Deinterlac <mark>e</mark> d: | Buttom Only            |              |
| Net Drop Threshold:          | 5000                   | [50-50000]   |
| TS once pack:                | 7                      | [3-128]      |
| transport_stream_id:         | 101                    | [1-65535]    |
| ts_pmt_start_pid:            | 480                    | [16-7936]    |
| ts_start_pid:                | 481                    | [32-3840]    |
| ts_tables_version:           | 6                      | [0-31]       |
| ts_service_name:             | Live                   |              |
| ts_service_provider:         | Encoder                |              |
| TS Empty Packet:             | No Insert              |              |
| TS password enable:          | Disable 💌              |              |
| Vmix Compatible:             | Disable 💌              |              |
| TS OVER RTSP:                | ES 💌                   |              |
| Multicast type:              | UDP 💌                  |              |
| UDP TTL:                     | 64                     | [1-254]      |
| DP SOCKET_BUF_SIZE:          | 20971520               | (0-20971520] |
| Slice split enable:          | Disable 💌              |              |
| Slice size:                  | 1024                   | [128-65535]  |
| MIN_QP:                      | 5                      | [1-35]       |
| MAX_QP:                      | 42                     | (MIN_QP-50]  |
|                              | Setup                  |              |

## NTP:

Under System Settings is the ability to setup a connection to an NTP server. Enable the feature, enter the address of a legitimate NTP server, and enter the time zone that should be used.

## Serial to TCP:

To use TCP protocol, select the baud rate of the device that will send commands, and enter the port number that will be used.

| NTP           |                  |           |
|---------------|------------------|-----------|
| NTP enable:   | Disable 💌        |           |
| Ntp Server:   | time.windows.com |           |
| Time Zone:    | UTC+8            |           |
|               | Set up           |           |
|               |                  |           |
|               |                  |           |
|               |                  |           |
| Serial to TCP |                  |           |
| Baud Rate:    | 9600 💌           |           |
| TCP Port:     | 5150             | [1-65535] |
|               | Set up           |           |
|               |                  |           |

|                                                      |                                                                            | 03:00                                                  | 03:00                                                            |
|------------------------------------------------------|----------------------------------------------------------------------------|--------------------------------------------------------|------------------------------------------------------------------|
| Schedule restart<br>Restart enable:<br>Restart time: | Disable 💌<br>03:00<br>Set up                                               | $ \begin{array}{cccccccccccccccccccccccccccccccccccc$  | 03 : 00<br>55 00 05<br>50 10<br>45 15<br>40 20<br>35 30 25<br>ОК |
| Upgrade settings<br>Upgrade:                         | Browse No file selected.<br>time, don't power off or refresh the page duri | (Upgrade file name is up.rar.Please don<br>ng upload.) | 't upload by different people at the same                        |
| System settings                                      | Reboot                                                                     | Reset                                                  |                                                                  |

## Schedule restart:

If you want to have the HD-ENC-H264 automatically reboot, refreshing its connection, you can enable the feature and apply a time for the restart to occur each day. Click on Setup to select the hour and then the minutes of the time to be set.

## **Upgrade Firmware:**

If new firmware becomes available, we will provide a link to it on our website. If new firmware is available, download the file "up.rar" to your PC. Then, while in the web interface (above), browse for it, select the file, click "Upload". When you get the message "Upload Success", click "Reboot".

## **System Settings:**

In this window you can either just Reboot the HD-ENC-H264 or press Reset and restore the encoder to default settings.

## **Restore to Default Settings**

The settings can be restored to factory defaults in either of two ways:

- 1. Click the orange "Reset" button under the System settings (previous page)
- 2. Press in the "Rst" button on the outside of the HD-ENC-H264 and hold for 10 seconds. Then release.

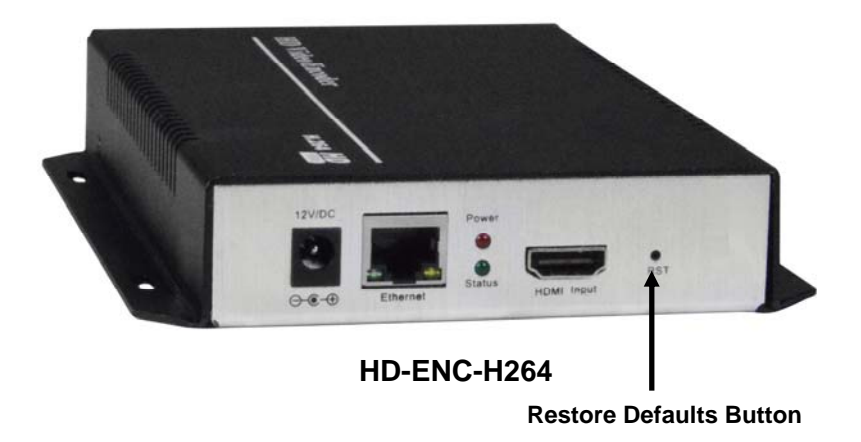

## Example of HD-ENC-H264 Encoder Settings to connect to YouTube Live Stream

|                    | //www.youtube.com/live_dashboard  |                 |
|--------------------|-----------------------------------|-----------------|
| TRANSLATIONS & V   | OFFLINE Ø                         |                 |
| CREATE ~           | Create highlight Change thumbnail | į               |
| YOUR CONTRIBUTIONS | BASIC INFO STREAM OPTIONS CARDS   | 1               |
| Help and feedback  | Oupree - Test                     |                 |
|                    | Add description                   |                 |
|                    |                                   |                 |
|                    | Schedule next stream<br>Category  |                 |
|                    | Nonprofits & Activism +           |                 |
|                    | Privacy                           |                 |
|                    | Private -                         |                 |
|                    |                                   | Advanced settin |
|                    | ENCODER SETUP                     |                 |
|                    | Server URL                        |                 |
|                    | rtmp://a.rtmp.youtube.com/live2   |                 |
|                    | Stream name/key                   |                 |
|                    |                                   |                 |

(YouTube Live Dashboard)

## Based on the window above, the encoder input address for rtmp is rtmp://a.rtmp.youtube.com/live2/2x9a-y4d6-k8ep-er2u

| RTSP URL:         | /0                                         | Enable •  |
|-------------------|--------------------------------------------|-----------|
| Multicast IP:     | 238.0.0.1                                  | Disable • |
| Multicast port:   | 1234                                       | [1-65535] |
| Multicast type:   | UDP V                                      |           |
| RTMP PUBLISH URL: | rtmp://a.rtmp.youtube.com/live2/2x9a-y4    | Enable •  |
|                   | rtmp://ip/xxx/xxx or rtmp://user:pass@ip/x | xx/xxx    |
|                   | Set up                                     |           |

## Example of HD-ENC-H264 Encoder Settings to connect to Facebook Live Stream

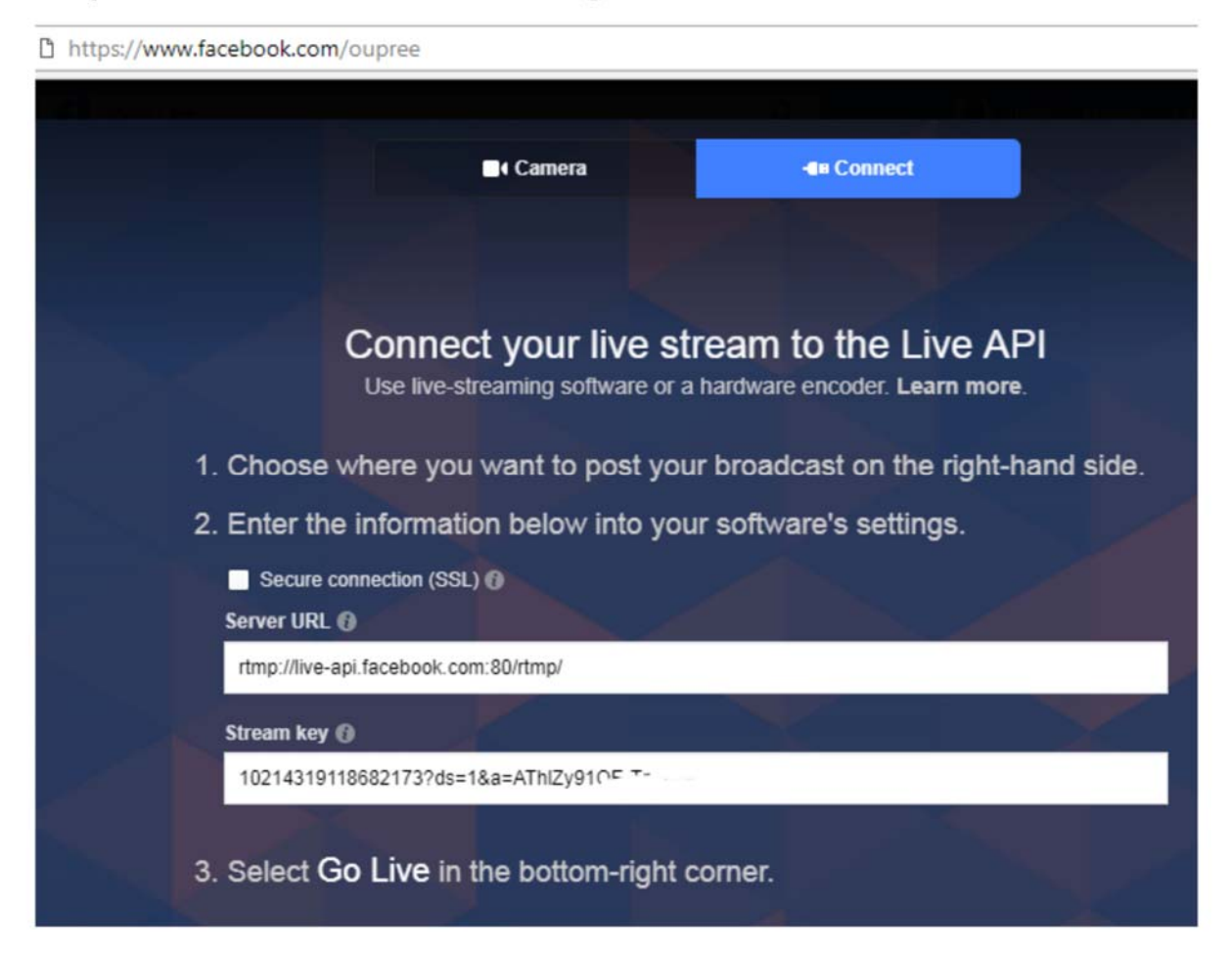

Based on the window above, the encoder input address for rtmp is rtmp://live-api.facebook.com:80/rtmp/10214319118682173?ds=....

| RTSP URL:         | /0                                         | Enable •  |
|-------------------|--------------------------------------------|-----------|
| Multicast IP:     | 238.0.0.1                                  | Disable • |
| Multicast port:   | 1234                                       | [1-65535] |
| Multicast type:   | UDP V                                      |           |
| RTMP PUBLISH URL: | rtmp://live-api.facebook.com:80/rtmp/102   | Enable 🔻  |
|                   | rtmp://ip/xxx/xxx or rtmp://user:pass@ip/x | xx/xxx    |
|                   | Set up                                     |           |

## **Encoder Control Guide**

The following API commands can be used to control the HD-ENC-H264:

#### 1. Get current encoder device status. Enter the following in the URL bar:

#### http://xxx.xxx.xxx/get\_status

where xxx.xxx.xxx = the device IP address,

When opening the above link using a web browser, it will return the standard XML format, and the device status will be listed as: ,

```
← → C △ ③ 不安全 | 192.168.1.168/get_status
This XML file does not appear to have any style information associated with it. The document tree is sho
▼<status>
           <version>2.83</version>
           <runtime>0000-05-16 09:20:46</runtime>
<systime>2018-09-06 15:43:08</systime>
           <buildtime>Aug 15 2018 12:02:24</buildtime>
<cpuusage>21</cpuusage>
          <memoryfree>75192</memoryfree>
<memorytotal>91252</memorytotal>
           <net_packet_sent>55</net_packet_sent>
<net_packet_dropped>0</net_packet_dropped>
      ▼ <lan_dhcp>
        <enable>0</enable>
           </nable/UV/enable/
</lan_dhcp/
<aisamplerate>48000</aisamplerate>
<aitick>3740</aitick>
      </g4>
</g4>
           <dev_exist>0</dev_exist>
</wifi>
      v(wiii)
v(vi id="0")
v(framerate>60</framerate>
                  <int_cnt>4801 (/int_cnt>
                  <lost_int>2</lost_int>
<width>1920</width>
                 <height>1080</height>
<interlaced>0</interlaced>
             ▼<venc id="0">
                        <left_pics>2</left_pics>
                        <left_stream_bytes>O</left_stream_bytes><left_stream_frames>O</left_stream_frames></left_stream_frames></left_stre
                        <packs>0</packs>
<enable>1</enable>
<codec>96</codec>
                        <width>1920</width>
<height>1080</height>
                       <rt sp_url0>rt sp://192.168.1.168/0</rt sp_url0>
                  </venc>
             venc id="1">
                       VenC 1G 1 /

(left_pics)0</left_pics)

<left_stream_bytes>0</left_stream_bytes>

<left_stream_frames>0</left_stream_frames>

/packs>0</packs>

<enable>1
                        <width>1280</width>
                         <height>720</height>
                        <framerate>30</framerate>
                        <bitrate>1800</bitrate>
                  </venc>
             ▼<venc id="2">
                        <left_pics>0</left_pics>
                        <left_stream_bytes>O</left_stream_bytes></left_stream_frames>O</left_stream_frames>
                      <left_stream_frames>0</le
<pre>(packs>0</packs>
<enable>1</enable>
<codec>96</codec>
<width>640</width>
<height>360</height>
<framerate>30</framerate>
<bitrate>1800</bitrate>
                 </venc>
             ▼<venc id="3")
                       vent 14 5 / 
<left_pics>0</left_pics>
<left_stream_bytes>0</left_stream_bytes>
<left_stream_frames>0</left_stream_frames>
<packs>0</packs>
                       \packs/U/packs/
<enable>1</enable>
<codec>96</codec>
<width>640</width>
<height>360</height>
<framerate>30</framerate>
                        <br/>
trate>1800</bitrate>
                  </venc>
           </vi>
      ▼<user>
                <ts>0</ts>
                  <flv>0</flv>
                 <pri>0</pri></web>6</web>
                 <rtsp>0</rtsp>
           </user>
    </status>
```

## 2. Get the encoding status

## http://192.168.1.168/get\_output?input={0}&output={0}

input\_id is the device input ID, the 1<sup>st</sup> channels is 0, and 2<sup>nd</sup> is 1, etc. output\_id is the output stream ID, the main stream is 0, and Substream is 1, etc.

| Attp://192.168.1.168/get_output?input={1}&output={1}                       |
|----------------------------------------------------------------------------|
|                                                                            |
| xml version="1.0" encoding="UTE-8"?                                        |
| - <output></output>                                                        |
| <pre><input/>0</pre>                                                       |
| <output>0</output>                                                         |
| <pre><aenc codec="">0</aenc></pre>                                         |
| <pre><aenc_bitrate>128000</aenc_bitrate></pre>                             |
| <venc_enable>1</venc_enable>                                               |
| <venc_codec>96</venc_codec>                                                |
| <venc_gop>30</venc_gop>                                                    |
| <vi_cap_width>1920</vi_cap_width>                                          |
| <vi_cap_height>1080</vi_cap_height>                                        |
| <venc_width_height_same_as_input>1</venc_width_height_same_as_input>       |
| <venc_width>1920</venc_width>                                              |
| <venc_height>1080</venc_height>                                            |
| <venc_framerate>30</venc_framerate>                                        |
| <venc_profile>1</venc_profile>                                             |
| <venc_rc_mode>1</venc_rc_mode>                                             |
| <venc_bitrate>1800</venc_bitrate>                                          |
| <http_private_enable>1</http_private_enable>                               |
| <http_private_uri>/0.pte</http_private_uri>                                |
| <http_ts_enable>1</http_ts_enable>                                         |
| <http_ts_uri>/0.ts</http_ts_uri>                                           |
| <http_hls_enable>0</http_hls_enable>                                       |
| <http_hls_uri>/0.m3u8</http_hls_uri>                                       |
| <http_flv_enable>1</http_flv_enable>                                       |
| <http_flv_uri>/0.flv</http_flv_uri>                                        |
| <rtsp_enable>1</rtsp_enable>                                               |
| <rtsp_uri>/0</rtsp_uri>                                                    |
| <rtmp_enable>0</rtmp_enable>                                               |
| <pre><rtmp_publish_uri>rtmp://192.168.1.50/live/0</rtmp_publish_uri></pre> |
| <multicast_enable>0</multicast_enable>                                     |
| <multicast_ip>238.0.0.1</multicast_ip>                                     |
| <multicast_port>1234</multicast_port>                                      |
| <unicast_enable>0</unicast_enable>                                         |
| <unicast_ip></unicast_ip>                                                  |
| <unicast_port>1000</unicast_port>                                          |
|                                                                            |

## Key & Val:

| Кеу          | Val (value type) | Description                               |
|--------------|------------------|-------------------------------------------|
| input        | int              | Default value 0: a certain channel input  |
| output       | int              | [0-3]: 0-Main Stream, 1 Substream 1 etc,. |
|              |                  | 0 AAC                                     |
| aenc_codec   |                  | 1 AAC+                                    |
|              | int              | 2 AAC++                                   |
|              | Int              | 4 MP3                                     |
|              |                  | 6 MP2                                     |
|              |                  | 7 AC3                                     |
|              |                  | Audio bitrate - bps                       |
|              |                  | AAC [48000-320000]                        |
|              | int              | AAC+ [24000-48000]                        |
| aenc_bitrate |                  | AAC++ [12000-32000]                       |
|              |                  | MP3 [64000-320000]                        |
|              |                  | MP2 [64000-320000]                        |
|              |                  | AC3 [40000-640000]                        |

| venc_enable                     | int    | [0-1]: Encoding, 1-enable, 0-disable Read only.                                        |
|---------------------------------|--------|----------------------------------------------------------------------------------------|
|                                 |        | Encoding type :                                                                        |
| venc_codec                      | int    | 96 H264                                                                                |
|                                 |        | 265 H265(only H265 Encoder supports)                                                   |
| venc_gop                        | int    | [5-300] Keyframe interval                                                              |
| vi_cap_width                    | int    | Get the input video width, Read only.                                                  |
| vi_cap_height                   | int    | Get the input video height, Read only.                                                 |
| venc_width_height_same_sa_input | int    | [0-1]: 1- encoding resolution same as input hdmi.<br>0-encoding resolution as settings |
| venc_width                      | int    | Video Encoding width                                                                   |
| venc_height                     | int    | Video Encoding height                                                                  |
| venc_framerate                  | int    | [5-60] fps                                                                             |
|                                 |        | Only works with H264 Encoding                                                          |
| venc profile                    | int    | 0 base profile                                                                         |
|                                 |        | 1 main profile                                                                         |
|                                 |        | 2 high profile                                                                         |
| vene re mede                    | int    | Bitrate control:                                                                       |
| venc_rc_mode                    |        | U CDr<br>1 whr                                                                         |
| venc bitrate                    | int    | [32-32000] Bitrate (kbps)                                                              |
| http private enable             | int    | [0-1] HTTP private protocol . 1 – enable. Read only.                                   |
| http private uri                | String | Beginning with '/'. i.e. '/0.pte'                                                      |
| http_ts_enable                  | int    | [0-1] http TS stream 1-enable, 0-disable.                                              |
| http_ts_uri                     | String | Beginning with '/', i.e. '/0.ts'                                                       |
| http_hls_enable                 | int    | [0-1] http hls stream 1-enable, 0-disable.                                             |
| http_hls_uri                    | String | Beginning with '/', i.e. '/0.m3u8'                                                     |
| http_flv_enable                 | int    | [0-1] http flv stream 1-enable, 0-disable.                                             |
| http_flv_uri                    | String | Beginning with '/', i.e. '/0.flv'                                                      |
| rtsp_enable                     | int    | [0-1] http rtsp stream 1-enable, 0-disable.                                            |
| rtsp_uri                        | String | Beginning with '/', i.e. '/0'                                                          |
| rtmp_enable                     | int    | [0-1] rtmp stream 1-enable, 0-disable.                                                 |
| rtmp_publish_uri                | String | Rtmp://server-ip:port/app/streamname                                                   |
| multicast_enable                | int    | [0-1] udp 1-enable, 0-disable.                                                         |
| multicast_ip                    | String | IP such as 224.0.0.1                                                                   |
| multicast                       | int    | Port such as 1234                                                                      |

IE. To setup the 1<sup>st</sup> hdmi input- Main stream resolution set at 1920x1080@25fps, GOP 30, the URL command will be

http://xxx.xxx.xxx/set\_output?input=0&output=0&venc\_width=1920&venc\_height=1080&venc\_framerate=25&venc\_go p=30

#### 4. To get the device information

http://xxx.xxx.xxx/get\_sys

(=) (=) (@ http://192.168.1.168/get\_sys

```
<?xml version="1.0" encoding="UTF-8"?>
<sys>
   <ip>192.168.1.168</ip>
   <netmask>255.255.255.0</netmask>
   <gateway>192.168.1.1</gateway>
   <mac>00:13:14:15:9A:52</mac>
   <dhcp_enable>0</dhcp_enable>
   <g4_dev_exist>0</g4_dev_exist>
   <wifi_dev_exist>0</wifi_dev_exist>
   <dns0>8.8.8.8</dns0>
   <dns1>192.168.1.1</dns1>
   <http_port>8080</http_port>
   <rtsp_port>8554</rtsp_port>
   <rtsp_g711>0</rtsp_g711>
   <rtsp_g711_8k>0</rtsp_g711_8k>
   <rtsp_g711_mu>0</rtsp_g711_mu>
   <audio_left_right>0</audio_left_right>
   <ts_over_rtsp>0</ts_over_rtsp>
   <rtp_multicast>0</rtp_multicast>
   <udp_ttl>64</udp_ttl>
   <udp_sock_buf_size>20971520</udp_sock_buf_size>
   <html_password>admin</html_password>
   <hostname>encoder</hostname>
   <language>chinese</language>
</sys>
```

#### 5. To set up the device

http://xxx.xxx.xxx/set\_sys?key=val

| Key | & | Val |  |
|-----|---|-----|--|
|-----|---|-----|--|

| Кеу                 | Val (value type) | Description                                    |
|---------------------|------------------|------------------------------------------------|
| ip                  | String           | Wired Network IP                               |
| netmask             | String           | Wired Network subnet mask                      |
| gateway             | String           | Wired Network Gateway                          |
| mac                 | String           | Wired Network MAC                              |
| dhcp_enable         | int              | [0-1] Wired Network DHCP. 1-enable, 0-disable. |
| g4_dev_exist        | int              | [0-1] 4G network 0-N/A 1-have Read only        |
| g4_enable           | int              | [0-1] 1-enable, 0-disable 4G                   |
| g4_apn              | String           | APN set up                                     |
| wifi_dev_exist      | int              | [0-1] For WiFi Module 0-Not 1-Have, Read only  |
| wifi_enable         | int              | [0-1] 1-enable, 0-disable WiFi                 |
| wifi ap mode        | int              | 0 WiFi works as STA                            |
| ·····_=+p_····      |                  | 1 WiFi works as AP                             |
| wifi_hostap_essid   | String           | WIFI AP Name                                   |
| wifi_hostap_psk     | String           | WIFI AP password                               |
| wifi_hostap_channel | int              | WIFI AP Signal channel                         |
| wifi_essid          | String           | WIFI for connection name                       |
| wifi_psk            | String           | WIFI passoword                                 |

| wifi_ip           | String | WIFI network IP                                               |
|-------------------|--------|---------------------------------------------------------------|
| wifi_netmask      | String | WIFI-subnet mask                                              |
| wifi_gateway      | String | WIFI-Gateway                                                  |
| wifi_dhcp_enable  | int    | WIFI- DHCP                                                    |
| dns0              | String | DNS0                                                          |
| dns1              | String | DNS1                                                          |
| http_port         | int    | HTTP port                                                     |
| rtsp_port         | int    | RTSP backup port                                              |
| rtsp_g711         | int    | [0-1] 1-enable, 0-disable RTSP enable G711                    |
| rtsp_g711_8k      | int    | [0-1] 1-enable, 0-disable 8K-G711                             |
| rtsp_g711_mu      | int    | 0 G711U<br>1 G711A                                            |
| audio_left_right  | int    | 0 Stereo<br>1 Left<br>2 Right                                 |
| ts_over_rtsp      | int    | 0 RTSP-ES<br>1 RTSP-TS                                        |
| rtp_multicast     | int    | <ul><li>0 Multicast - UDP</li><li>1 Multicast - RTP</li></ul> |
| udp_ttl           | int    | [1-254] UDP-TTL                                               |
| udp_sock_buf_size | int    | udp socket buffering size                                     |
| html_password     | String | Web password                                                  |
| hostname          | String | Device hostname                                               |

#### 6. Reboot Device

http://xxx.xxx.xxx/reboot succeed / failed

7. Reset

http://xxx.xxx.xxx/reset Succeed Failed

## 8. Command with Username and Password

http:// username: password@xxx.xxx.xxx/ I.E. http:// admin: admin@192.168.1.168/reboot

## 9. Get Device Version

http://xxx.xxx.xxx/get\_version

```
<?xml version="1.0" encoding="ISO-8859-1"?>
<version> 2.84</version>
```

#### 10. Get advanced settings

http://xxx.xxx.xxx/get\_adv

```
▼ <adv>
   <interlaced_only_bottom>1</ interlaced_only_bottom>
   <field_to_frame>0</field_to_frame>
   <ts_muxer>1</ts_muxer>
   <ts_once>7</ts_once>
   <httpts_password_enable>0</httpts_password_enable>
   <g4_gw_as_dns>1</g4_gw_as_dns>
   <ntp_server>time.windows.com</ntp_server>
   <ntp_enable>0</ntp_enable>
   <time_zone>8</time_zone>
   <hls_buffer_number>5</hls_buffer_number>
   <hls_splitter_time>10</hls_splitter_time>
   <ts_transport_stream_id>101</ts_transport_stream_id>
   <ts_pmt_start_pid>480</ts_pmt_start_pid>
   <ts_start_pid>481</ts_start_pid>
   <ts_tables_version>6</ts_tables_version>
   <ts_rc_mode>0</ts_rc_mode>
   <ts_service_name>Live</ts_service_name>
   <ts_service_provider>Encoder</ts_service_provider>
   <vmix_compatible>0</vmix_compatible>
   <audio_only>0</audio_only>
   <video_only>0</video_only>
   <auto_super_frame_reencode>1</auto_super_frame_reencode>
   <slice_split_enable>0</slice_split_enable>
   <slice_split_size>1024</slice_split_size>
   <min_gp>5</min_gp>
   <max_qp>42</max_qp>
   <i_ap>5</i_ap>
   <p_qp>42</p_qp>
   <schedule_restart_enable>O</schedule_restart_enable>
   <schedule_restart_time>180</schedule_restart_time>
   <net_packet_drop_threshold>5000</net_packet_drop_threshold>
   <remserial_baudrate>9600</remserial_baudrate>
   <remserial_tcp_port>5150</remserial_tcp_port>
   <csc_enable>0</csc_enable>
   <csc_contrast>64</csc_contrast>
 </adv>
```

## 11. Set up advanced settings

http://xxx.xxx.xxx/set\_adv?key=val

## Key & Val:

| Кеу                       | Val (value type) | Description                                                                                                    |
|---------------------------|------------------|----------------------------------------------------------------------------------------------------|
| interlaced_only_bottom    | int              | 0 Deinterlaced – both (Weaving)                                                                                                    |
| field_to_frame            | int              | [0-1] Field To Frame (Line doubling) 1-enable, 0-<br>disable                                                                                                    |
| ts_muxer                  | int              | 0 TS – VLC<br>1 TS-FFMPEG                                                                                                    |
| ts_once                   | int              | [3-128] TS once pack                                                                                                    |
| httpts_password_enable    | int              | [0-1] HTTP TS enable password 1-enable, 0-<br>disable                                                                                                    |
| ntp_server                | String           | NTP Server                                                                                                    |
| ntp_enable                | int              | [0-1] NTP Sync 1-enable, 0-disable                                                                                                    |
| time_zone                 | int              | [-12-12] time zone UTC-12 - UTC+12                                                                                                    |
| ts_transport_stream_id    | int              |                                                                                                    |
| ts_pmt_start_pid          | int              |                                                                                                    |
| ts_start_pid              | int              |                                                                                                    |
| ts_tables_version         | int              |                                                                                                    |
| ts_rc_mode                | int              | Null packets insert to TS<br>0 No<br>12 insert (1.2x)<br>13 insert (1.3x)<br>15 insert (1.5x)<br>20 insert (2x)<br>25 insert (2.5x)<br>30 insert (3x)<br>35 insert (3.5x) |
| ts_service_name           | String           | TS Service Name                                                                                                    |
| ts_service_provider       | String           | TS Publisher                                                                                                    |
| vmix_compatible           | int              | [0-1] compatible with VMIX<br>1-enable, 0-disable                                                                                                    |
| audio_only                | int              | [0-1] 1-enable, 0-disable                                                                                                    |
| video_only                | int              | [0-1] 1-enable, 0-disable                                                                                                    |
| auto_super_frame_reencode | int              | [0-1] 1-enable, 0-disable                                                                                                    |
| slice_spilt_enable        | int              | [0-1] 1-enable, 0-disable                                                                                                    |
| slice_split_size          | int              | [128-65535] Slice size                                                                                                    |
| min_qp                    | int              | [1-35]                                                                                                    |
| max_qp                    | int              | [min_qp - 50]                                                                                                    |
| schedule_restart_enable   | int              | [0-1] restart encoder 1-enable, 0-disable                                                                                                    |
| schedule_restart_time     | int              |                                                                                                    |
| net_packet_drop_threshold | int              | [50-50000]                                                                                                    |
| remserial_baudrate        | int              |                                                                                                    |
| remserial_tcp_port        | int              | [1-65535] TCP Port                                                                                                    |
| csc_enable                | int              | [0-1] CSC 1-enable, 0-disable                                                                                                    |
| csc_contrast              | int              | [0-255] set contrast for stream                                                                                                    |

#### 12. Get input video signals

http://xxx.xxx.xxx/get\_input

```
<?xml version="1.0" encoding="ISO-8859-1"?>

    <input>

     <input>0</input>
     <ai_samplerate>48000</ai_samplerate>
     <aenc_samplerate>44100</aenc_samplerate>
     <aenc_bitrate>128000</aenc_bitrate>
     <aenc_codec>4</aenc_codec>
     <aenc_input>0</aenc_input>
     <analog_vol>10</analog_vol>
     <digital_vol>0</digital_vol>
     <vi_cap_x>0</vi_cap_x>
     <vi_cap_y>0</vi_cap_y>
     <vi_cap_width>1920</vi_cap_width>
     <vi_cap_height>1080</vi_cap_height>
     <vi_cap_framerate>50</vi_cap_framerate>
     <vi_cap_interlaced>0</vi_cap_interlaced>
 </input>
```

#### 13. To get OSD info

http://xxx.xxx.xxx/get\_osd?enc\_chn={output\_id}&osd\_chn={osd\_id}

```
<?xml version="1.0" encoding="ISO-8859-1"?>

- <osd>

    <enable>1</enable>

    <type>0</type>

    <x>10</x>

    <y>10</y>

    <alpha>100</alpha>

    <font_size>36</font_size>

    <color>0</color>

    <bcolor>16777215</bcolor>

    <txt>今天是2018年7月12号</txt>

    <bmp>null</bmp>

</osd>
```

#### 14. To set OSD

http://xxx.xxx.xxx/set\_osd?enc\_chn={output\_id}&osd\_chn={osd\_id}&key\_val

| Кеу       | Val (value type) | Description                                    |
|-----------|------------------|------------------------------------------------|
| output_id | int              | [0-3]                                          |
| osd_id    | int              | [0-3]                                          |
| enable    | int              | [0-1]                                          |
| type      | int              | 0 TXT<br>1 BMP<br>10 scroll txt<br>11 NTP time |
| x         | int              | Position - coordinate                          |
| У         | int              | Same as X                                      |
| alpha     | int              | [0-128] OSD transparency                       |
| font_size | int              | [8-72]                                         |
| color     | int              | Text color                                     |
| bcolor    | int              | Background color                               |
| txt       | String           | TXT OSD - contents                             |
| bmp       | String           | BMP file name                                  |

#### Key & Val:

#### 15. Get WiFI AP information

http://xxx.xxx.xxx/get\_wif

```
<?xml version="1.0" encoding="ISO-8859-1"?>
- <wifi>
   - <ap id="0">
        <mac>e4:a7:c5:05:6a:64</mac>
        <frequency>2412</frequency>
        <level>92</level>
        <ssid>neworange2</ssid>
     </ap>
   - <ap id="1">
        <mac>94:d9:b3:74:55:3d</mac>
        <frequency>2412</frequency>
        <level>68</level>
        <ssid>CY-3</ssid>
     </ap>
   + <ap id="2">
   + <ap id="3">
   + <ap id="4">
   + <ap id="5">
   + <ap id="6">
   + <ap id="7">
   + <ap id="8">
   + <ap id="9">
   + <ap id="10">
   + <ap id="11">
```

```
</wifi>
```

## **Discovery Tool**

A Discovery Tool application is available to help identify the IP address provided

A. the application is executed from a computer on the same network as the HD-ENC-H264 and

B. provided DHCP is enabled in the unit's web management page (see page 2).

- 1. Connect a Windows 7,8,10 or 11 computer to the same subnet as the HD-ENC-H264 unit.
- 2. Download the application from the <u>website</u> and save the file to your desktop. Double click the application. The user should see the unit is discovered and listed in the chart. The "LAN IP" is the DHCP IP address assigned by the DHCP server on the local network. Double click this row, the web management page will pop up.

| 🔍 My I      | P: 192.168.3.14         | 0 (Please disable f     | irewall before sca             | n!)                          |                            | - 0                          | $\times$     |
|-------------|-------------------------|-------------------------|--------------------------------|------------------------------|----------------------------|------------------------------|--------------|
| ID<br>21006 | Active Time<br>16:07:41 | Lan IP<br>192.168.3.127 | Lan Static IP<br>192.168.1.168 | Lan Netmask<br>255.255.255.0 | Lan Gateway<br>192.168.1.1 | Lan Mac<br>00:13:14:02:52:00 | De<br>HI3520 |
|             |                         |                         |                                |                              |                            |                              |              |
|             |                         |                         |                                |                              |                            |                              |              |
| 1           |                         |                         |                                |                              |                            |                              |              |
| <           |                         |                         |                                |                              |                            | Eat                          | Cloar        |

#### **Changing the Static IP Address**

If DHCP is disabled in the unit's web management page, the IP address will still be shown provided the unit is on the same network as the computer running the Discover Tool. The user can modify the Static IP of the unit using the Discover Tool.

1. Select the unit in the chart. Click the "Set" button. In the pop-up window, enter the desired Static IP settings. Click "OK"

| ID<br>21006 | Active Time<br>16:08:21 | 192. | Set          |               | × | Lan Mac<br>00:13:14:02:52:0e | De<br>HI3520 |
|-------------|-------------------------|------|--------------|---------------|---|------------------------------|--------------|
|             |                         |      | ID:          | 21006         |   | -                            |              |
|             |                         |      | Lan IP:      | 192.168.3.47  |   |                              |              |
|             |                         |      | Lan netmask: | 255.255.255.0 |   | -                            |              |
|             |                         |      | Lan gateway: | 192.168.3.3   |   |                              |              |
|             |                         |      |              | OK Cancel     |   |                              |              |
| <           |                         |      |              |               |   |                              | >            |

#### 2. Click "OK" in the next window to confirm.

| ID    | Active Time | Lan IP                              | Lan Static IP        | Lan Netmask       | Lan Gateway        |   | Lan Mac      | De     |
|-------|-------------|-------------------------------------|----------------------|-------------------|--------------------|---|--------------|--------|
| 21006 | 16:08:41    | Warning!!!                          |                      |                   |                    | × | :14:02:52:0e | HI3520 |
|       |             | This will set a st<br>Are you sure? | atic IP address on t | ne ethernet adapt | er of your device! |   |              |        |
|       |             |                                     |                      | ОК                | Cancel             |   |              |        |
| <     |             |                                     |                      |                   |                    |   |              | >      |
|       |             |                                     |                      |                   |                    |   | Set          | Clear  |

3. Close the software and reopen it, OR click the "Clear" button. Within 30 seconds, the user should see that the unit's IP settings (Lan IP, Lan Static IP, Lan Netmask, and Lan Gateway) are updated.

| ID    | Active Time | Lan IP       | Lan Static IP | Lan Netmask   | I an Gateway | Lan Mac       | Descript   |
|-------|-------------|--------------|---------------|---------------|--------------|---------------|------------|
| 21006 | 16:40:38    | 192.168.3.47 | 192.168.3.47  | 255.255.255.0 | 192.168.3.3  | 00:13:14:02:5 | HI3520DV20 |
|       |             |              |               |               |              |               |            |
|       |             |              |               |               |              |               |            |
|       |             |              |               |               |              |               |            |
|       |             |              |               |               |              |               |            |
|       |             |              |               |               |              |               |            |
|       |             |              |               |               |              |               |            |
|       |             |              |               |               |              |               |            |
| <     |             |              |               |               |              |               | >          |
|       |             |              |               |               |              |               |            |

Note: The Discover Tool CANNOT enable/disable DHCP for a unit. If the user sets a static IP for a DHCP-enabled unit using this tool, it will not take effect. The unit will still have the DHCP IP address under "Lan IP".

## **ONVIF Discovery Tool**

ONVIF is enabled on the HD-ENC-H264 by default. Users can also use an ONVIF discovery tool to discover the device's IP address (for example <u>https://sourceforge.net/projects/onvifdm/</u>).

## **SPECIFICATIONS**

#### Video

- One female HDMI-A port for source connection.
- Supported resolutions: 720p/1080i/1080p @50/60Hz and below including:

| 1920x1080 | 720x540 | 608x448 | 480x272 | 320x256 |  |  |  |
|-----------|---------|---------|---------|---------|--|--|--|
| 1680x1056 | 720x480 | 544x480 | 480x270 | 320x240 |  |  |  |
| 1280x720  | 720x404 | 480x480 | 400x320 | 320x180 |  |  |  |
| 1024x576  | 704x576 | 480x384 | 400x224 | 240x180 |  |  |  |
| 850x480   | 640x480 | 480x360 | 352x480 | 176x144 |  |  |  |
| 720x576   | 640x360 | 480x320 | 352x228 |         |  |  |  |

- Codec: H.264/AVC High/Main/Baseline
- Bit rate: 0.1 to 32 Mbps, adjustable
  - Bit rate control: VBR/CBR
- Frames per second: 5 to 60 FPS

## Audio

- HDMI embedded audio.
- Sample rates: 44.1 kHz, 48.0 kHz
- Codec: AAC/AAC+/AAC++/MP3
- Bit rate: 0.1 to 32 Mbps, adjustable

### Ethernet Port

- One female RJ45 connector.
- 100 Base-T Ethernet interface.

### Protocols

- HTTP, HLS, FLV, RTSP, UDP, RTMP, ONVIF
  - o ONVIF: G.711

## Dimensions

WxDxH: 5.16x6.57x1.14 in. (131x167x29mm)

#### Power

- Input: 110 or 240 VAC at 50 or 60 Hz via AC adapter (US AC adapter included).
- Optional universal power plug adapters available (not included).
- Output: 12VDC, 1A

## Environmental

- Operating temperature: 32 to 104°F (0 to 40°C).
- Storage temperature: -4 to 158°F (-20 to 70°C).
- Operating and storage relative humidity: 5 to 90% non-condensing RH.

## **Regulatory Approvals**

CE, FCC, RoHS

#### Cables

- Use HD-xx-MM cable to connect an HDMI video source (not included).
- Use CAT5e/6 solid or stranded straight through cable for TIA/EIA-568B wiring terminated with standard RJ45 connectors (not included).

**Note:** The MTU (Maximum Transmission Unit) setting for the HD-ENC-H264 cannot be changed and is not variable.